# A Quick Guide: Creating and Entitling LOHIST Users

New York State Education Department January, 2012

### Introduction

The LOHIST Application is currently <u>not</u> available in the NYSED Application Business Portal. However, in order to assure compliance with NYSED security policy, the User ID/username and the passwords are created and stored within the NYSED Application Business Portal. For Delegated Administrators already familiar with SEDDAS (State Education Department Delegated Account System), little is substantially different when creating an account for LOHIST.

To be useful to all users, those familiar and those unfamiliar with SEDDAS, this guide will provide a brief review of the Creating and Entitling functions, as well as an explanation of the unique features specific to the LOHIST entitlement process. More detailed information concerning Creating and Entitling can be found in the SEDDAS User Guide.

#### \_\_\_\_\_

### Create a User

Once you have signed into SEDDAS, use the menu on the left to begin your work. Click where it says Create User. Follow the on-screen prompts. You are not done until you receive the message saying," User is created successfully." Now, you must still entitle the user to the LOHIST application.

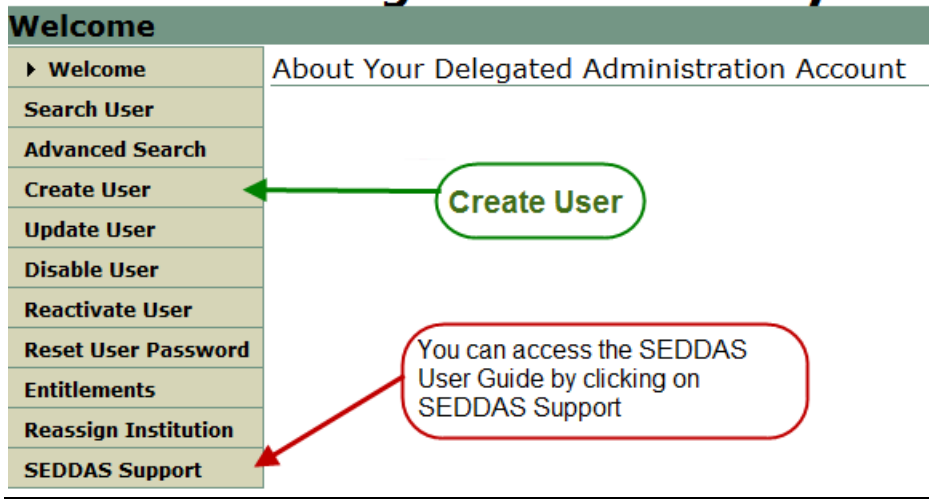

## Delegated Account System

### Entitle a User

Using the menu on the left, select Entitlements; enter the User ID or last name of the user you wish to entitle.

|                                     |                | Dele                                              | egateu Accoun                                             | it System                  |              |
|-------------------------------------|----------------|---------------------------------------------------|-----------------------------------------------------------|----------------------------|--------------|
| Search User                         |                |                                                   |                                                           |                            |              |
| Welcome                             | Entitle        | User Account                                      | t - Search and select a use                               | er to grant/change         | entitlements |
| Search User                         | Users          |                                                   |                                                           |                            |              |
| Advanced Search                     | Please Awildca | enter User ID or Lasi<br>ard character (*), folio | t Name or both.<br>wing a minimum of 3 characters, may be | used on any text field.    |              |
| Create User                         | User ID        |                                                   | Last Name                                                 |                            | Go           |
| Update User                         | User Lis       | st                                                |                                                           | 620                        |              |
| Disable User                        | Either no      | thing was found                                   | or you have not yet entered a Use                         | er ID or Last Name.        |              |
| Reactivate User                     |                |                                                   | - ,                                                       |                            |              |
| Reset User Password                 | 1              |                                                   |                                                           |                            |              |
| Entitlements                        |                | When you                                          | click on Entitlements,                                    | it defaults to             |              |
| Entitle-Rest Of Applications        |                | Entitle-Res<br>want to be                         | when entitling L0HIST.                                    | is where you<br>Enter User |              |
| Entitle-Delegated<br>Account System |                | ID or Last                                        | Name and click the GO                                     | button.                    |              |
| Reassign Institution                |                |                                                   |                                                           |                            |              |
| SEDDAS Support                      |                |                                                   |                                                           |                            |              |

If more than one user is shown, select the user by clicking on the radio button that precedes the name, and click on the Select To Entitle User Account button.

\_\_\_\_\_

Next, select the applications you want the user to be able to access. Click Start Entitling.

|                                                                                                    | User Information                                                                                                    |                                                                                           |                 |
|----------------------------------------------------------------------------------------------------|----------------------------------------------------------------------------------------------------|-------------------------------------------------------------------------------------------|-----------------|
| Search User                                                                                                    | User ID xavier.example                                                                                                    | Institution                                                                               | ANY CITY SE     |
| Advanced Search                                                                                                    | Name Xavier Example                                                                                                    | Work Phor                                                                                 | 1e 5555555555   |
| Create User                                                                                                    | Email xexample@anys                                                                                                    | hool.org Position/1                                                                       | AUDITOR         |
| Update User                                                                                                    | Application Choices                                                                                                    |                                                                                           |                 |
| Disable User                                                                                                    | Please select applications                                                                                                    | for entitlement                                                                           |                 |
| Reactivate User                                                                                                    |                                                                                                    | for endereniene.                                                                          |                 |
| Reset User Password                                                                                                    | LOHIST Level 0 Historical                                                                                                    |                                                                                           |                 |
| Entitlements                                                                                                    | Examination Request System                                                                                                    | 1                                                                                         |                 |
| Entitle-Rest Of<br>Applications                                                                                                    | Race to the Top<br>L2RPT Level 2 Reporting                                                                                                    |                                                                                           |                 |
| Entitle-Delegated                                                                                                    | 1                                                                                                    |                                                                                           |                 |
| Account System                                                                                                    |                                                                                                    | Start E                                                                                   | ntitling        |
| Account System<br>Reassign Institution                                                                                                    | a role for LOHIST; select a ro                                                                                                    | Entitle a                                                                                 | Next >> button. |
| Account System<br>Reassign Institution<br>Du must select a                                                                                                    | a role for LOHIST; select a ro                                                                                                    | Entitle a                                                                                 | Next >> button. |
| Account System<br>Reassign Institution<br>Du must select a<br>User Information                                                                                            | a role for LOHIST; select a ro<br>on<br>xavier.example                                                                                                    | Entitle a                                                                                 | Next >> button. |
| Account System<br>Reassign Institution<br>Du must select a<br>User Informatic<br>User ID<br>Jame                                                                          | a role for LOHIST; select a ro<br>on<br>xavier.example<br>Xavier Example                                                                                                  | Entitle a<br>le and Click the<br>Institution<br>Work Phone                                | Next >> button. |
| Account System<br>Reassign Institution<br>Du must select a<br>User Informatic<br>Iser ID<br>Iame                                                                          | a role for LOHIST; select a ro<br>on<br>xavier.example<br>Xavier Example<br>xexample@anyshool.org                                                                         | Entitle a<br>Entitle a<br>le and Click the<br>Institution<br>Work Phone<br>Position/Title | Next >> button. |
| Account System<br>Reassign Institution<br>Du must select a<br>User Informatio<br>Iser ID<br>Jame<br>Smail                                                                 | a role for LOHIST; select a ro<br>n<br>xavier.example<br>Xavier Example<br>xexample@anyshool.org                                                                          | Start E<br>Entitle a<br>le and Click the<br>Institution<br>Work Phone<br>Position/Title   | Next >> button. |
| Account System<br>Reassign Institution<br>Du must select a<br>User Informatic<br>User ID<br>Hame<br>Smail<br>Grant Access Th<br>or each application dis                   | a role for LOHIST; select a ro<br>n<br>xavier.example<br>Xavier Example<br>xexample@anyshool.org<br>o Applications<br>played, please make your selections.                | Start E<br>Entitle a<br>le and Click the<br>Institution<br>Work Phone<br>Position/Title   | Next >> button. |
| Account System<br>Reassign Institution<br>Du must select a<br>User Informatic<br>User ID<br>Hame<br>Smail<br>Grant Access Tr<br>or each application dis<br>LOHIST Level 0 | a role for LOHIST; select a ro<br>on<br>xavier.example<br>Xavier Example<br>xexample@anyshool.org<br>o Applications<br>played, please make your selections.<br>Historical | Start E<br>Entitle a<br>le and Click the<br>Institution<br>Work Phone<br>Position/Title   | Next >> button. |

### What is different about L2RPT?

The primary difference is SEDDAS must be used to create, entitle, and reset passwords, but, the application must be accessed through the website of the RIC with which the entity is affiliated. Users must sign in at their RIC's

#### Website (COGNOS).

When signed in at The NYSED Application Business Portal, users that have access to other applications through the portal will <u>NOT</u> see L2RPT, only their other applications. See example below:

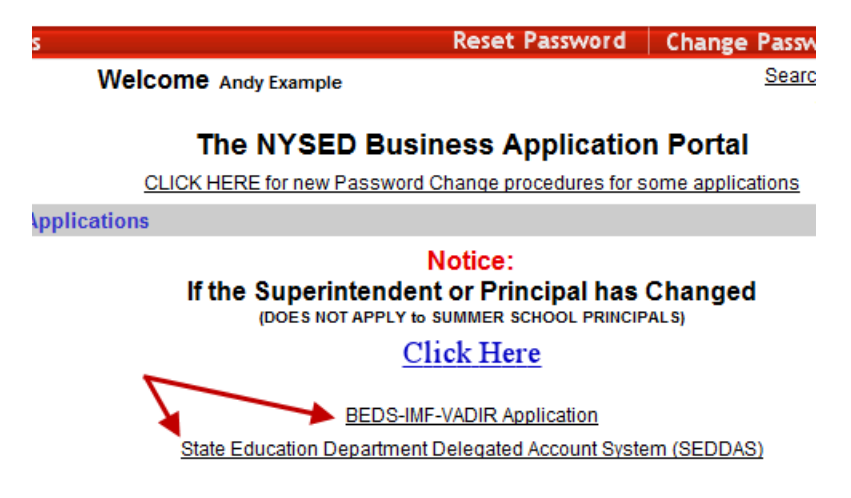

However, SEDDAS users can use the Search function, this will show whether or not the user has been entitled to L2RPT, as shown below:

| Welcome              | User Information         |                                              |                                |                                                     |  |  |  |
|----------------------|--------------------------|----------------------------------------------|--------------------------------|-----------------------------------------------------|--|--|--|
| Search User          | User ID                  | andy.example<br>Andy Example<br>555-555-5555 |                                | Institution<br>Position/Title<br>Email<br>BEDS Code |  |  |  |
| Advanced Search      | Name                     |                                              |                                |                                                     |  |  |  |
| Create User          | Work Phone               |                                              |                                |                                                     |  |  |  |
| Update User          | Institution 10           | 800000                                       | 55745                          | BEDS COde                                           |  |  |  |
| Disable User         | Application Entitlements |                                              |                                |                                                     |  |  |  |
| Reactivate User      | Delegated Account System |                                              |                                |                                                     |  |  |  |
| Reset User Password  | Role                     |                                              | Entitlement Administrator Only |                                                     |  |  |  |
| Entitlements         | Applic                   | Applications Instituti<br>Examina<br>L2RPT L |                                | Institution Master File (BEDS)/VADI                 |  |  |  |
| Reassign Institution | ×                        |                                              |                                | tion Request System<br>evel 2 Reporting             |  |  |  |
| SEDDAS Support       | L2RPT Level 2 Reporting  |                                              |                                |                                                     |  |  |  |
|                      | Role                     |                                              | Data View                      |                                                     |  |  |  |